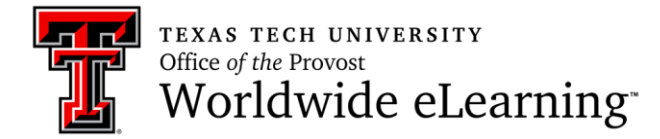

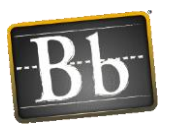

# How to Schedule and Modify a Collaborate Ultra Session Outside of Blackboard

In this handout you will learn how to:

- 1. Request Access to Collaborate Ultra Web Application
- 2. Schedule a Collaborate Ultra Session
- 3. Edit or Delete a Collaborate Ultra Session
- 4. Send an Invite to Join a Collaborate Ultra Session

# Request Access to Collaborate Ultra Web Application

Blackboard's Collaborate Ultra web application is separate from Blackboard Learn 9.1. In order to gain access to Collaborate Ultra, a separate account must be created.

- 1. Send an email to TTU Blackboard support at <u>blackboard@ttu.edu</u> to request a Collaborate Ultra account.
- 2. Include your email address
- 3. After you receive notification that the account has been created, click the login link in the notification email to access the web application to get started.

# Schedule a Collaborate Ultra Session

Scheduling and edits to a Blackboard Collaborate Ultra session can be done outside of the Blackboard environment, that is, outside of Blackboard or a Blackboard course, using your web browser. The Chrome browser provides the best experience, providing the fullest functionality of all tools including whiteboard tools and application sharing. Here are the steps:

1. Click the link in the notification email to login to the Blackboard Collaborate web conferencing page.

| >>>>                                  | Check out the NEW Collaborate scheduling experience! The test step towards a better user experience. Freely toggie between the Ultra and v12 scheduler. Check it out today. |
|---------------------------------------|----------------------------------------------------------------------------------------------------|
| User                                  | _ogin                                                                                                    |
| Please log in<br>Username<br>Password | by specifying your Username and Password.                                                                                                    |
| Log In ⇒                              | Lociyour poseword?                                                                                                    |
|                                       |                                                                                                    |

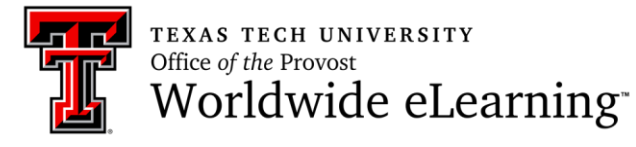

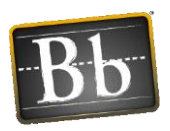

2. Click the **Back to Collaborate Ultra experience** link at the bottom of the screen to switch to the Ultra scheduler.

| Resources                                     | Criteria for Disp                        | laying Session Schedule                                                                                           | Display Schedule » |
|-----------------------------------------------|------------------------------------------|----------------------------------------------------------------------------------------------------|--------------------|
| Blackboard Collaborate Orientation >>         | Category                                 | Courses Drop Ins Meetings                                                                                         |                    |
| Help >>                                       | Type                                     | (All Session Types) V                                                                                             |                    |
| Schedule a Meeting >>                         |                                          |                                                                                                    |                    |
| View Room Dashboard                           | My Sessions                              | All                                                                                                    |                    |
| Time Zone Converter >>                        | Others' Sessions                         | Any I am authorized to join 🔹                                                                                     |                    |
| Launch Offline Session >>                     | Sort Order                               | By Time O By Name                                                                                                 |                    |
| Use the offline session to practice using the | Start Date                               | 2016 ¥ Aug ¥ 07 ¥                                                                                                 |                    |
| tools of to view a saved whiteboard life.     | End Date                                 | 2016 ¥ Aug ¥ 07 ¥                                                                                                 |                    |
|                                               | Time Zone                                | Central (North America/US, GMT -06:00)                                                                            | ▼ Observe DST 🗹    |
|                                               | Rows Per Page                            | ● 15 ○ 25 ○ 50 ○ 100                                                                                              |                    |
|                                               |                                          |                                                                                                    |                    |
|                                               |                                          |                                                                                                    |                    |
|                                               |                                          |                                                                                                    |                    |
|                                               | $\otimes$                                | Back to Collaborate Ultra experience                                                                              |                    |
| ©2001-201                                     | 6 Blackboard Inc. and<br>Terms of Use, P | its subsidiary companies. All rights reserved. (sas.ellumina<br>rivacy Policy, Rules of Conduct and Cookie Policy | ate.com)           |

3. Click the **Create Session** button or in the upper right corner, click the **plus sign icon** to create a session.

| Blackboard<br>Collaborate                      | Sessions   Show All Upcoming Sessions ▼ ① ⑦ ○   | 2 |
|------------------------------------------------|-------------------------------------------------|---|
| 8 Gail Alleyne-Bayne                           |                                                 |   |
| Sessions                                       |                                                 |   |
| Recordings                                     |                                                 |   |
| Logout     Back to the Original     experience | Looks like you den't have any uncoming sessions |   |
| (Collaborate V12)                              | Why don't you create one?                       |   |

4. Type a name for your session where it says "New Session".

| × | New Session |  |
|---|-------------|--|
|   |             |  |

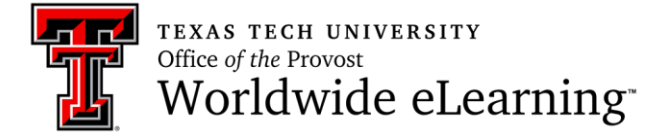

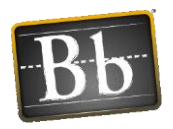

5. Under **Event Details**, set the start and end date and times for your meeting session.

|   | Instructional Des | ign Revi | ew      |   |
|---|-------------------|----------|---------|---|
| E | Event Details     |          |         | ^ |
|   | Start<br>7/28/16  |          | 6:39 AM | Ð |
|   | End<br>7/28/16    |          | 7:39 AM | Ð |

6. Choose whether to keep a session open as an ongoing session with no end date and time, or to repeat it. If you check the box for **Repeat Session** (step 6.1), you will receive additional session options for the frequency of the meeting, either daily, weekly or monthly, and day of the week.

| × | Instructional De | esign Revie | 2W      |   |
|---|------------------|-------------|---------|---|
|   | Event Details    | 5           |         | ^ |
|   | Start            |             |         |   |
|   | 7/28/16          |             | 6:39 AM | Ð |
|   | End              |             |         |   |
|   | 7/28/16          |             | 7:39 AM | Ð |
|   | No End (O        | pen Sessi   | on)     |   |
|   | Repeat Se        | ssion       |         |   |

| Γ | No End (Open Session)      |   |
|---|----------------------------|---|
|   | ✓ Repeat Session           |   |
|   | Repeat Weekly              |   |
|   | Every Week 🔹               |   |
|   | S M T W T F S              |   |
|   | End After Occurrences 🔹 10 | 1 |

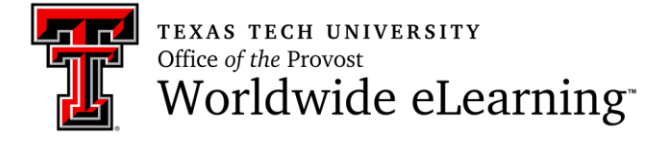

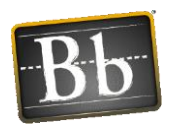

7. Select an Early Entry time, which allows participants to enter the session prior to the start time.

| Instructional Des | sign Revie | ew      |   |
|-------------------|------------|---------|---|
| Event Details     |            |         | ^ |
| Start             |            |         |   |
| 7/28/16           |            | 6:39 AM | Ð |
| End               |            |         |   |
| 7/28/16           |            | 7:39 AM | Ð |
| No End (Op        | en Sessi   | on)     |   |
| Repeat Ses        | sion       |         |   |
| Early Entry       |            |         |   |
| 15 min before     | start tim  | ie      | • |

8. Add a detailed description for the session. This helps participants find the right session.

| vent Details               | 5                  |               | ^        |
|----------------------------|--------------------|---------------|----------|
| Start                      |                    |               |          |
| 7/28/16                    |                    | 6:39 AM       | Ð        |
| End                        |                    |               |          |
| 7/28/16                    |                    | 7:39 AM       | Ð        |
| No End (O<br>Repeat Se     | pen Sessi<br>ssion | on)           |          |
| Early Entry                |                    |               |          |
| 15 min befor               | e start tim        | ie            | •        |
| Description                |                    |               |          |
| Instructional<br>Fall 2016 | designers          | review meetir | ng for 🏮 |

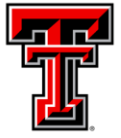

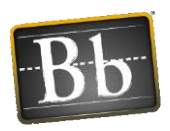

9. Under **Your access link**, you can copy the moderator link (the moderator is the person setting up the session) for your personal use, such as adding to a personal calendar item.

| Event Details                |             |                 | ^       |
|------------------------------|-------------|-----------------|---------|
| Ctart                        |             |                 |         |
|                              |             | C-22.414        | 1       |
| //28/16                      |             | 6:39 AM         | 0       |
| End                          |             |                 |         |
| 7/28/16                      |             | 7:39 AM         | Ð       |
| Early Entry                  |             |                 | -       |
| Early Entry                  |             |                 |         |
|                              | . start tin |                 |         |
| Description                  |             |                 |         |
| Instructional o<br>Fall 2016 | designers   | review meetin   | g for 🌲 |
| Your access link             | k           |                 |         |
| https://us.bbc               | ollab.com   | n/invite/49E8B0 |         |

 Choose whether to allow Guest Access. If you allow guest access, a Guest Link will be provided so that you can email a copy of the guest link to your students, or other guests for the session. This link can be sent to participants before or during the meeting session.

|                                      | - |
|--------------------------------------|---|
| https://us.bbcollab.com/guest/4D20DF |   |

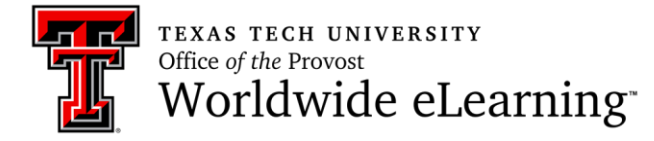

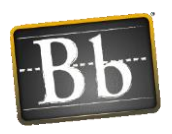

Under **Guest Role** (step 10.1), set the role for your participants. You can decide if your guests join as participants, presenters, or moderators. These permissions can also be set or changed during the meeting.

- **Moderator** users have full control over all content being shared, can change the roles of other participants, and remove participants from the session.
- **Presenter** users can present, upload, share, edit, and stop sharing content without having full moderator privileges.
- Participant users can enable and disable notifications.

| vent Details                  |           |                 | ^       |
|-------------------------------|-----------|-----------------|---------|
| Start                         |           |                 |         |
| 7/28/16                       |           | 6:39 AM         | Ð       |
| End                           |           |                 |         |
| 7/28/16                       |           | 7:39 AM         | Ð       |
| No End (Ope                   | en Sessi  | on)             |         |
| Repeat Sess                   | ion       |                 |         |
| Early Entry                   |           |                 |         |
| 15 min before                 | start tim | ie              | •       |
| Description                   |           |                 |         |
| Instructional de<br>Fall 2016 | esigners  | review meetin   | g for 🗘 |
| Your access link              |           |                 |         |
| https://us.bbco               | llab.con  | n/invite/49E8B0 |         |
| ✓ Guest Acces                 | s         |                 |         |
| Guest Role                    |           |                 |         |
| Participant                   |           |                 | •       |

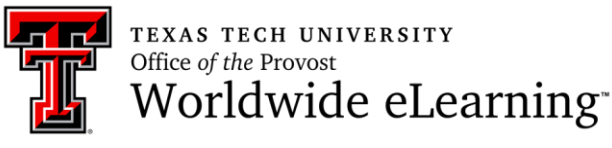

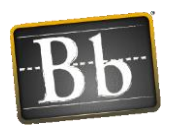

- 11. Under **Session Settings**, decide what participants can do in your session by "checking" or "unchecking" the following options:
  - Allow Recording Downloads will allow participants to download session recordings from the Recordings page, as well as on the recording play back page.
  - Checking the Moderator Permissions box, will Show the profile pictures for moderators only in the session.
  - Allow participants to use audio, video, post chat messages, and use whiteboard editing tools by checking these boxes. *Participants* **must** *install the Chrome Desktop Sharing Extension to use whiteboard tools and application sharing*.
  - Allow participants to use the telephone for audio by checking the **Allow users to join the session using a telephone option**. *Participants will be responsible for paying any charges incurred if calling in by phone.*

| Instru                | uctional Design Review                                                         |   |
|-----------------------|--------------------------------------------------------------------------------|---|
| Even                  | t Details                                                                      | ~ |
| Invit                 | ations (1)                                                                     | ~ |
| Sessi                 | on Settings                                                                    | ^ |
| Rec                   | ording<br>Allow Recording Downloads                                            |   |
| Mo                    | derator Permissions<br>Show profile pictures for moderator only                |   |
| Par                   | ticipants can:<br>Share their audio                                            |   |
| <b>V</b>              | Share their video                                                              |   |
| <ul> <li>✓</li> </ul> | Draw on whiteboard and files                                                   |   |
| Ena<br>🔽              | able Session Telephony<br>Allow users to join the session using a<br>telephone |   |

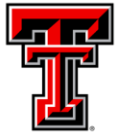

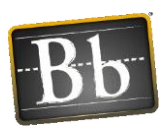

12. Click the **Save** button at the bottom when you are finished. You will get an automated email with the session name, date and time, moderator link, and a link to send to participants to join the session.

| ^                                                                         |  |  |
|---------------------------------------------------------------------------|--|--|
| Recording                                                                 |  |  |
| vnloads                                                                   |  |  |
| ıs                                                                        |  |  |
| Show profile pictures for moderator only                                  |  |  |
| Participants can:                                                         |  |  |
| ✓ Share their audio                                                       |  |  |
| ✓ Share their video                                                       |  |  |
| ✓ Post chat messages                                                      |  |  |
| V Draw on whiteboard and files                                            |  |  |
| Enable Session Telephony                                                  |  |  |
| <ul> <li>Allow users to join the session using a<br/>telephone</li> </ul> |  |  |
|                                                                           |  |  |
|                                                                           |  |  |
|                                                                           |  |  |
|                                                                           |  |  |
|                                                                           |  |  |
| Save                                                                      |  |  |
|                                                                           |  |  |

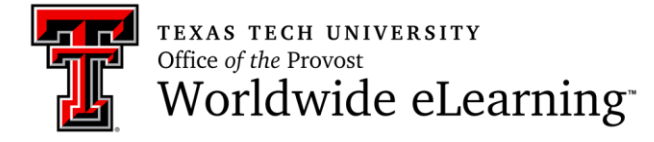

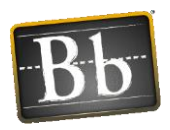

# Edit or Delete a Collaborate Ultra Session

1. To edit the settings of a session or delete an existing session, go to the **Sessions** screen. You will see a list of all upcoming sessions.

| E<br>( | <b>Blackboard</b><br>Collaborate                        | Sessions   Show All Upcoming Sessions - |                   |                   | ⊕ (?) Q |
|--------|---------------------------------------------------------|-----------------------------------------|-------------------|-------------------|---------|
| 8      | Gail Alleyne-Bayne                                      | Name                                    | Starts            | Ends              |         |
| 2      | Sessions                                                | Instructional Design Review             | 7/27/16 10:00 AM  | 7/27/16 11:00 AM  |         |
| Þ      | Recordings                                              | insu ucuonar Design Keview              | 7727710, 10.00 AM | 7727710, 11.00 AW | ٣       |
| Ċ      | Logout                                                  |                                         |                   |                   |         |
| 8      | Back to the Original<br>experience<br>(Collaborate V12) |                                         |                   |                   |         |

2. Click the **Session options icon**, the 3 dots over to the right, to see the menu options.

| E<br>( | <b>Blackboard</b><br>Collaborate                        | Sessions   Show All Upcoming Sessions - |                   |                   | $\oplus$ $\bigcirc$ $\bigcirc$ |
|--------|---------------------------------------------------------|-----------------------------------------|-------------------|-------------------|--------------------------------|
| 8      | Gail Alleyne-Bayne                                      | Name                                    | Starts            | Ends              |                                |
|        | Sessions                                                |                                         | Starts            | LING              |                                |
| -      |                                                         | Instructional Design Review             | 7/27/16, 10:00 AM | 7/27/16, 11:00 AM | $\odot$                        |
| Þ      | Recordings                                              |                                         |                   |                   |                                |
| ٢      | Logout                                                  |                                         |                   |                   | Session<br>Options             |
| 0      | Back to the Original<br>experience<br>(Collaborate V12) |                                         |                   |                   |                                |

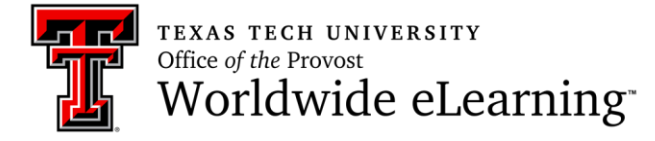

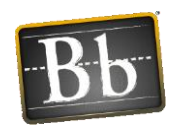

- 3. Click Edit Settings, the pencil icon, to edit your session settings.
- 4. Click **Delete Session**, the trash can icon, to delete the session.

| <b>Blackboard</b><br>Collaborate                           | Sessions   Show All Upcom   | Sessions   Show All Upcoming Sessions 👻 |                                                                                                    |  |
|------------------------------------------------------------|-----------------------------|-----------------------------------------|----------------------------------------------------------------------------------------------------|--|
| 2 Gail Alleyne-Bayn                                        | Name                        | Charte                                  | Ende                                                                                                    |  |
| Sessions                                                   | Instructional Design Review | 7/27/16_10:00 AM                        | 2/                                                                                                    |  |
| Recordings                                                 |                             |                                         | Contraction Contraction Contra |  |
| 🕒 Logout                                                   |                             |                                         | View reports                                                                                                    |  |
|                                                            |                             |                                         | 🗑 Delete session                                                                                                    |  |
| <ul> <li>experience</li> <li>(Collaborate )/12)</li> </ul> | di                          |                                         |                                                                                                    |  |
| (conductore v12)                                           |                             |                                         |                                                                                                    |  |
|                                                            |                             |                                         |                                                                                                    |  |

# Send an Invite to Join a Collaborate Ultra Session

Collaborate Ultra gives you the option to send an invitation to the session before the start of the session or at any point during the session. An invite to join a session can be sent to participants in one of two ways:

 Directly from the Collaborate Ultra Session if you know the names and email addresses of participants who you would like to attend your session. Under Invitations, click the plus sign icon to invite participants to the session. This is an optional feature that will send an email to the participant with the link to the session. The envelope icon will resend all invitations to participants with the link to join the session.

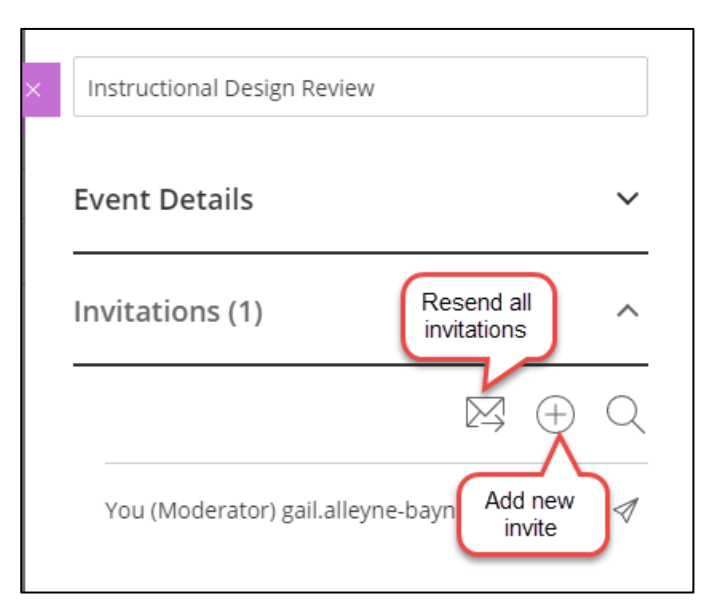

2. Alternatively, you can copy the participant link from the automated Collaborate Ultra notification email that you received, and email it to participants.